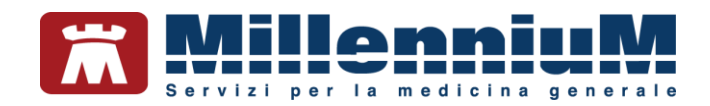

# MILLEWIN MilleLiveUpdate

MANUALE D'USO VER.20.0.21

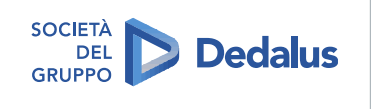

MILLENNIUM S.r.I. - Direzione e coordinamento Dedalus Italia S.p.A. Sede legale: Via di Collodi, 6/C, 50141 Firenze / Tel. 055 4554.1 - Fax 055 4554.420 Call Center 800 949 502 - www.millewin.it commerciale.millennium@dedalus.eu - PEC: millenniumfirenze@legalmail.it Cap. soc. € 3.840.000 i.v. - R.E.A. Firenze 558973 Registro Imprese Firenze - Codice Fiscale e Partita IVA 05588740489

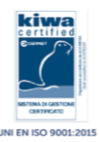

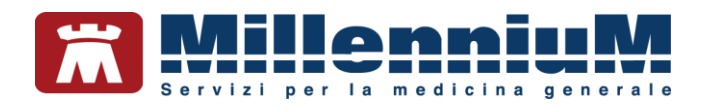

#### PROPRIETA' DELLE INFORMAZIONI

Il presente manuale d'uso è un documento emesso da Millennium. Costituisce parte integrante del Software Millewin, pertanto deve essere conservato con la massima cura durante la vita operativa del software, in un luogo facilmente accessibile e noto a tutti gli utilizzatori, al riparo da liquidi e quant'altro ne possa compromettere lo stato di leggibilità. Gli operatori ed i manutentori devono poterlo reperire e consultare rapidamente in qualsiasi situazione.

Eventuali copie del documento dovranno essere regolarizzate inoltrando richiesta a Millennium.

Nell'ipotesi che Millennium apporti modifiche/migliorie al software Millewin, il presente manuale verrà aggiornato e le aggiunte costituiranno parte integrante del software. È fatto esplicito divieto apportare qualsiasi modifica al presente manuale. La non ottemperanza a questa norma rende libera Millennium da ogni responsabilità e resa di garanzia.

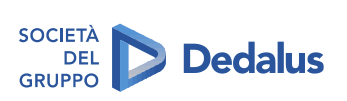

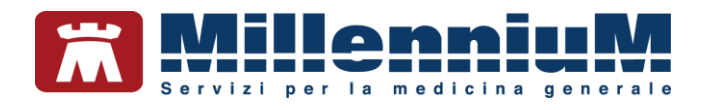

# **DOCUMENT REVISION**

| Rev Number | Rev Date  | Summary of<br>Changer | Responsible       |
|------------|-----------|-----------------------|-------------------|
| 0          | 2/02/2021 | Prima emissione       | Antonello Guggino |
|            |           |                       |                   |
|            |           |                       |                   |

# **APPROVALS**

| Approver             | Function                     | Role     | Date      |
|----------------------|------------------------------|----------|-----------|
| Antonello<br>Guggino | Product Owner                | Author   | 2/02/2021 |
| Emanuela<br>Consoli  | Product Marketing<br>Manager | Approver | 2/02/2021 |
|                      |                              |          |           |

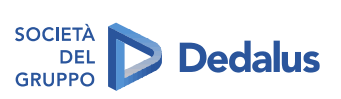

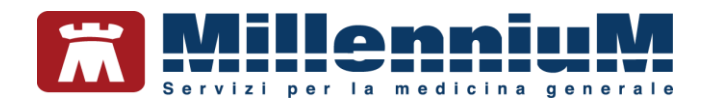

# **MARCATURA CE**

Il dispositivo medico Millewin è realizzato in Conformità con le direttive UE pertinenti.

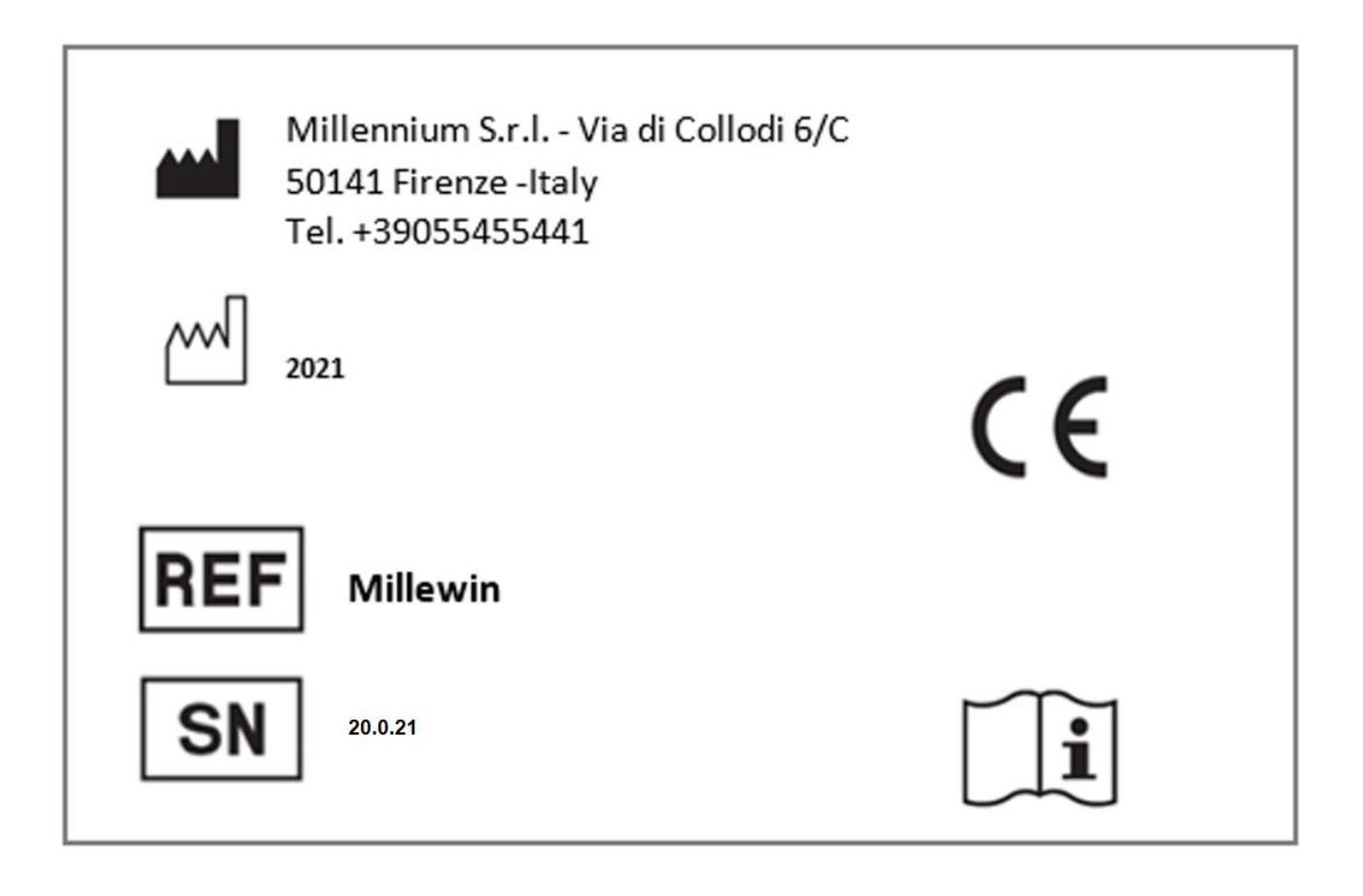

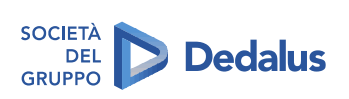

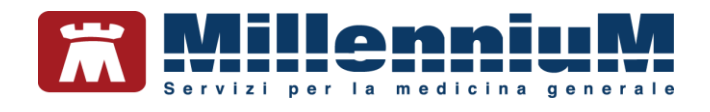

# Sommario

| Introduzione                                           | 6  |
|--------------------------------------------------------|----|
| Istruzioni per la configurazione                       | 7  |
| Verifica Automatica Aggiornamenti                      | 8  |
| Verifica manuale della presenza di nuovi aggiornamenti | 9  |
| Scadenza e rinnovo licenze e Addon di Progetto         | 10 |
| Informazioni versioni componenti                       | 12 |

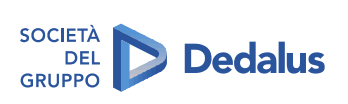

5/12

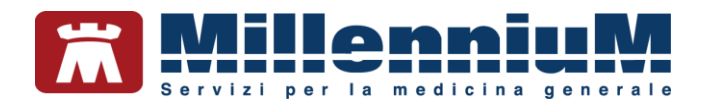

## Introduzione

Mille Live Update è il programma integrato in Millewin per gli aggiornamenti automatici. Il programma viene eseguito automaticamente all'avvio di Windows, oppure al primo avvio di Millewin.

Durante l'esecuzione, il MilleLiveUpdate verificherà automaticamente la presenza di eventuali nuovi aggiornamenti quali:

| ille Live U   | pdate -                                                                                       | -                                    | - | × |
|---------------|-----------------------------------------------------------------------------------------------|--------------------------------------|---|---|
| Aggiornamenti | Licenze Addon Progetti Messaggi                                                               | Opzioni & Cronologia Info            |   |   |
| Veri          | ifica aggiornamenti software<br>fica aggiornamento prontuario<br>ifica aggiornamento catalogo | AGGIORNAMENTI DISPONIBILI Dettagli:  |   | _ |
| Ver           | ifica aggiornamento tabelle                                                                   |                                      |   |   |
| Avv           | ia sessione di assistenza remota                                                              |                                      |   |   |
| PR PR         | ente Millewin loggato:<br>OVA DEMAT                                                           | Applica aggiornamento<br>selezionato |   |   |

- prontuario farmaceutico
- ✓ regole regionali prescrittive
- ✓ patch o fix per il programma Millewin
- ✓ aggiornamenti cataloghi regionali
- ✓ tabelle di sistema
- ✓ aggiornamenti delle licenze di add-on di progetto
- messaggi informativi

L'icona mostrata nella barra delle applicazioni e nell'area di notifica (vicino all'orario) è la seguente:

Fare clic sul pulsante *Avvia sessione di assistenza* per avviare il TeamViewer e consentire la connessione in assistenza remota al personale del servizio di assistenza tecnica di Millennium s.r.l.

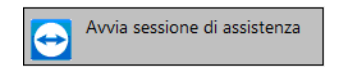

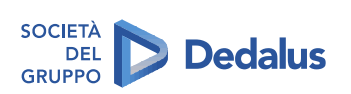

6/12

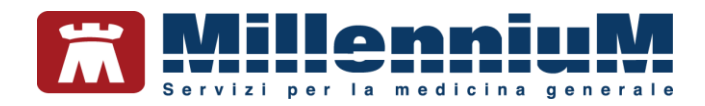

# Istruzioni per la configurazione

• Fare clic sul folder *Opzioni & Cronologia* per procedere con la configurazione della propria postazione di lavoro.

| Ø Mille Live Update -                            |                                                                                                    | -    |          | × |
|--------------------------------------------------|----------------------------------------------------------------------------------------------------|------|----------|---|
| Aggiornamenti Licenze Addon Progetti Messaggi    | Opzioni & Cronologia Info                                                                                                    |      |          |   |
| Opzioni           Cronologia degli aggiornamenti | Proxy         Proxy Server         user name         password         Verifica automatica Aggiornamenti         Verifica ogni 2 <ul> <li>Abilita pulsante di chiusura</li> <li>Salva</li> <li>Arti</li> </ul> | ₩ At | bilitato |   |
|                                                  |                                                                                                    |      |          |   |

- Abilitare l'opzione Abilitato se la connessione ad Internet avviene tramite un server proxy (il default è disabilitato)
- Compilare i campi: proxy server, user name e password. Se non si dispone dei parametri di configurazione rivolgersi al proprio tecnico di fiducia.

Nel campo Proxy Server è possibile indicare la porta inserendo: "IP Server: Porta" (esempio 10.11.70.1:80)

• Riavviare MilleLiveUpdate per rendere effettiva la configurazione

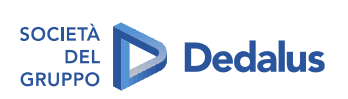

7/12

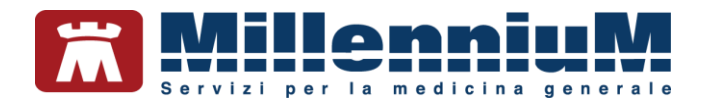

# Verifica Automatica Aggiornamenti

È possibile configurare il programma MilleLiveUpdate per stabilire quando verificare la presenza di eventuali aggiornamenti resi disponibili da Millennium

| – Verifica automati | ca | Aggiorname | nti |
|---------------------|----|------------|-----|
| Verifica ogni       | 2  | ÷ ore      |     |

La verifica avviene automaticamente dopo 3 minuti dall'avvio del Mille Live Update ed ogni 2 ore durante l'esecuzione del programma, è possibile aumentare o diminuire questo ultimo parametro.

Gli aggiornamenti verranno eseguiti in modo automatico e notificati tramite messaggi balloon.

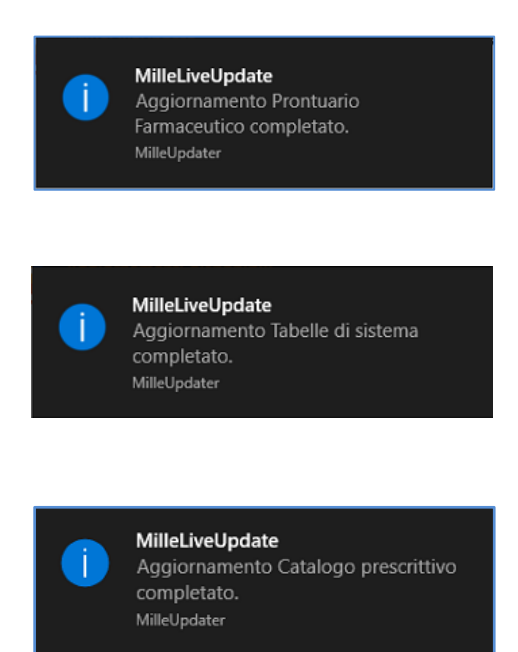

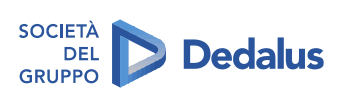

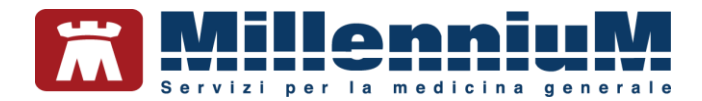

### Verifica manuale della presenza di nuovi aggiornamenti

- Fare clic sull'icona 🥥
- Dal folder Aggiornamenti è possibile verificare la presenza di nuovi aggiornamenti rilasciati da Millennium

Aggiornamenti Software: interroga il servizio per la ricezione di eventuali aggiornamenti come fix o patch.

*Aggiornamento Prontuario*: interroga il servizio per la ricezione di aggiornamenti del Prontuario Farmaceutico, e delle regole prescrittive, non appena pubblicati.

**Aggiornamento Catalogo:** se disponibile per la regione di appartenenza, Mille Live Update notifica la presenza di un nuovo catalogo prescrittivo o di un aggiornamento dello stesso.

Aggiornamenti Tabelle: permette di ricevere eventuali aggiornamenti delle seguenti tabelle: cap, comuni

Eventuali aggiornamenti, resi disponibili da Millennium, verranno elencati nell'area AGGIORNAMENTI DISPONIBILI, eventuali informazioni aggiuntive sull'aggiornamento rilasciato, saranno riportate nell'area Dettagli.

#### IMPORTANTE

Quando viene notificata la disponibilità di un aggiornamento, per eseguirlo, occorre selezionare l'aggiornamento inserendo il segno di spunta e successivamente premere il pulsante Applica aggiornamento selezionato

| 🔘 Mille Live U | pdate -                     | -                     | —                                                                                                    | ×  |
|----------------|-----------------------------|-----------------------|----------------------------------------------------------------------------------------------------|----|
| Aggiornamenti  | Licenze Addon Progetti      | Messaggi              | Opzioni & Cronologia Info                                                                                                    |    |
|                |                             |                       | AGGIORNAMENTI DISPONIBILI                                                                                                    |    |
| 😂 Veri         | fica aggiornamenti softw    | are                   | Catalogo prescrittivo                                                                                                    |    |
| Verit          | 'ica aggiornamento pront    | uario                 |                                                                                                    |    |
| Veri           | fica aggiornamento catal    | ogo                   | Dettagli:                                                                                                    |    |
| Veri           | fica aggiornamento tabel    | le                    | Aggiornamento catalogo prestazioni specialistiche regionale disponibile, versio<br>(TOSCANA-2.10)                                                                | ne |
| Avvi           | ia sessione di assistenza r | emota                 |                                                                                                    |    |
|                |                             |                       |                                                                                                    |    |
|                |                             |                       |                                                                                                    |    |
|                |                             |                       |                                                                                                    |    |
|                |                             |                       | Applica aggiornamento<br>selezionato                                                                                                    |    |
|                |                             |                       |                                                                                                    |    |
|                | Cat                         | alogo preso           | crittivo                                                                                                    |    |
|                |                             | ? Sei<br>Mill<br>Le r | sicuro di voler sostituire l'attuale catalogo prescrittivo di<br>lewin con il Catalogo Regionale?<br>icordiamo che la ricerca deoli accertamenti sarà effettuata |    |

Yes No

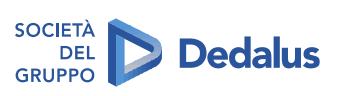

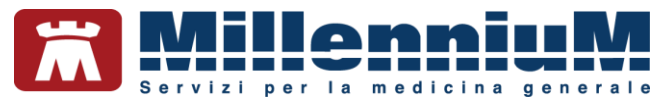

## Scadenza e rinnovo licenze e Addon di Progetto

Dal folder *Licenze Addon Progetti* è possibile verificare la scadenza di eventuali Add-On di integrazione e controllare la pubblicazione dei codici in scadenza.

• Pulsante Inserisci Licenza: avvia il componente Gestore Progetti per l'eventuale inserimento manuale dell'Add-On

| -               |                            |         |                           |        | _ |
|-----------------|----------------------------|---------|---------------------------|--------|---|
| Ø Mille Live Up | odate -                    |         | -                         | ×      |   |
| Aggiornamenti   | Licenze Addon Progetti M   | essaggi | Opzioni & Cronologia Info |        |   |
|                 |                            | _ [     | PROVA DEMAT               | ^      | ] |
| Verif           | fica aggiornamenti licenze |         | Nome                      | Scaden |   |
|                 |                            |         | Millewin                  |        |   |
|                 |                            |         | 1                         |        |   |
| 6.              |                            |         |                           |        |   |
| Inse            | risci Licenza              |         |                           |        |   |
|                 |                            |         |                           |        |   |
|                 |                            |         |                           |        |   |
|                 |                            |         |                           |        |   |
|                 |                            |         |                           | 1      |   |
|                 |                            |         |                           |        | l |
|                 |                            |         |                           |        |   |
|                 |                            |         |                           |        |   |
|                 |                            |         |                           |        |   |
|                 |                            |         |                           |        |   |
|                 |                            |         |                           |        |   |
|                 |                            |         |                           |        |   |
|                 |                            |         |                           |        |   |
|                 |                            |         |                           |        |   |
|                 |                            |         |                           | ~      |   |
|                 |                            |         | <                         | >      |   |
|                 |                            |         |                           |        |   |

Il rinnovo automatico del codice di add-on viene notificato con messaggio analogo al seguente:

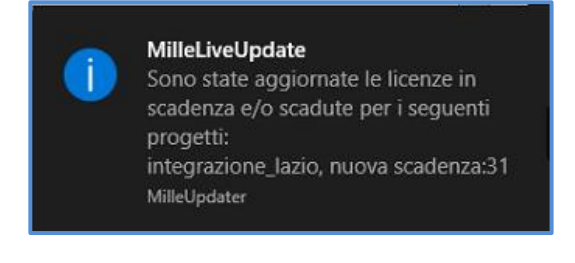

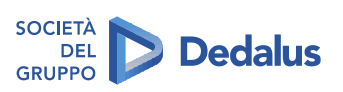

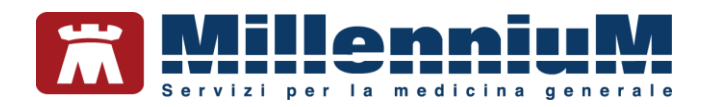

#### Messaggi

Selezionando Messaggi è possibile verificare la pubblicazione di eventuali messaggi da parte di Millennium. Una volta preso visione del messaggio di avviso sarà possibile segnare il messaggio come *Letto*, abilitando l'apposita opzione, per non mostrare più l'avviso.

| Aggiornamenti                  | Licenze Addon Progetti                      | Messaggi | Opzioni  | & Cronologia Info |                                           |  |
|--------------------------------|---------------------------------------------|----------|----------|-------------------|-------------------------------------------|--|
|                                | -                                           | _        | Letto    | Pubblicato II     | Titolo                                    |  |
| 😪 🔚                            | ific <mark>a nuovi messaggi</mark>          |          |          | 02/07/20 2:47 PM  | Messaggio di prova per utente PROVA DEMAT |  |
|                                |                                             |          |          |                   |                                           |  |
|                                |                                             |          |          |                   |                                           |  |
|                                |                                             |          |          |                   |                                           |  |
|                                |                                             |          |          |                   |                                           |  |
|                                |                                             |          |          |                   |                                           |  |
|                                |                                             |          |          |                   |                                           |  |
|                                |                                             |          | Leggi qi | uesto messaggio?  |                                           |  |
|                                |                                             |          |          |                   |                                           |  |
|                                |                                             |          |          |                   |                                           |  |
|                                |                                             |          |          |                   |                                           |  |
|                                |                                             |          |          |                   |                                           |  |
|                                |                                             |          |          |                   |                                           |  |
| [*]Attenzione<br>come letto pe | segnare il messaggio<br>er non mostrare più |          |          |                   |                                           |  |
| l'avviso                       |                                             |          |          |                   |                                           |  |
|                                |                                             |          |          |                   |                                           |  |

Eventuali messaggi pubblicati da Millennium saranno visualizzati con un balloon analogo al seguente:

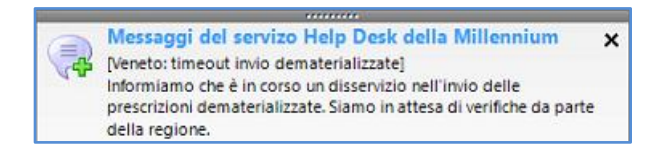

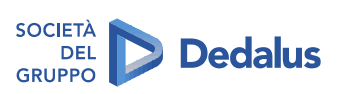

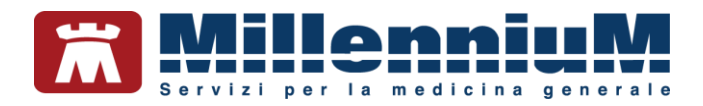

# Informazioni versioni componenti

Dal folder *Info* è possibile visualizzare le informazioni sulle versioni dei componenti installati sulla postazione: prontuario farmaceutico, modulo regole prescrittive, eventuale catalogo regionale, versione del DB engine Postgres, ultima patch installata, versione MilleDSS, versione NetFramework.

| Aggiornamenti Licenze Addon Progetti Messaggi Opzioni & Cronologia Info  Prontuario Farmaceutico - Catalogo Prescrittivo Prontuario aggiornato al 2020-06-22 Catalogo regionale prescrittivo installato Versione Catalogo: CAMPANIA-20200121-D12 Versione Setup Catalogo: 2.4.9.4   Librerie di sistema Versione MW Gate: 20.0.11.0 Versione Rillecab: 1.0.994.24 Versione MilleDSS: 1.3.0.181  Patch Fix installate Componente Mille_Updater 1.149.3.0 Setup_MW 13.39.146.1 Setup_MW 13.39.146.1 Patch_MW 13.39.146.1 Patch_MW 20.80.0 FIX_MUTIL_1511_MEDIR 1.0.0.0   Fix_mework: NetFramework Versione NetTramework, 0 2.0.50727.4927 netTramework, 1 3.0.30729.4926                                                                                                    | 🥑 Mille Live U | pdate -                    |              |                      |      |   |  | - |   | ×  |
|----------------------------------------------------------------------------------------------------|----------------|----------------------------|--------------|----------------------|------|---|--|---|---|----|
| Prontuario Farmaceutico - Catalogo Prescrittivo         Prontuario aggiornato al 2020-06-22         Catalogo regionale prescrittivo installato         Versione Catalogo: CAMPANIA-20200121-D12         Versione Setup Catalogo: 2.4.9.4          Librerie di sistema         Versione Rive Gate:         20.0.11.0         Versione Rive Gate:         2.4.70.9         Versione millecab:         1.0.994.24         Versione MilleDSS:         1.3.0.181         Versione MilleDSS:         1.3.0.181         Versione Rive Regione:         Componente         Mille_Updater         1.149.3.0         Setup_MW         13.39.146.1         Patch, JNW         Setup_MW         13.39.146.1         Patch, MW         Setup_MW         13.39.146.1         Patch, MW         Setup_MW         13.0.0.0         K         Versione         Regressione         NetFramework:         NetFramework:         Versione         NetFramework:         NetFramework:         NetFramework:         NetFramework:< | Aggiornamenti  | Licenze Addon Progetti     | Messaggi     | Opzioni & Cronologia | Info | 0 |  |   |   |    |
| Prontuario aggiornato al 2020-06-22         Catalogo regionale prescrittivo installato         Versione Catalogo: 2.4.9.4          Librerie di sistema         Versione Setup Catalogo: 2.4.9.4          Versione Rive Gate:       20.0.11.0         Versione Rive Gate:       20.0.11.0         Versione Rive Gate:       2.4.70.9         Versione MilleDSS:       1.0.994.24         Versione MilleDSS:       1.3.0.181         Path Fix installate       ✓         Componente       Versione         Mille_Updater       1.149.3.0         Setup_MW       13.39.146.1         Path, Fix installate       ✓         Componente       Versione         Mille_Updater       1.0.0.0         Fix       1.0.0.0         C       ✓                                                                                                    | Prontuario     | Farmaceutico - Catalogo    | Prescrittivo |                      |      |   |  |   |   |    |
| Catalogo regionale prescrittivo installato         Versione Catalogo: CAMPANIA-20200121-D12         Versione Setup Catalogo: 2.4.9.4          Librerie di sistema         Versione MW Gate:       20.0.11.0         Versione gragole:       2.4.70.9         Versione millecabi:       1.0.994.24         Versione MilleDSS:       1.3.0.181         Patch Fix installate       versione         Componente       Versione         Mille_Updater       1.149.3.0         Setup_MW       13.39.145.1         Patch_MW       20.0.8.0         Fix_MUTIL_1511_MEDIR       1.0.0.0         K       Versione         Retramework:       Versione         NetFramework:       1         3.0.30727.4927         netframework:       3.0.30729.4926                                                                                                    | Prontuario     | aggiornato al 2020-06-22   |              |                      |      |   |  |   |   | ^  |
| Versione Catalogo: CAMPANIA-20200121-D12           Versione Setup Catalogo: 2.4.9.4           Ubreie di sistema           Versione Mw Gate:         20.0.11.0           Versione rigregole:         2.4.70.9           Versione millecabi:         1.0.994.24           Versione MilleDSS:         1.3.0.181           Patch Fix installate            Componente         Versione           Mille_Updater         1.149.3.0           Setup_MW         13.39.146.1           Patch_MW         20.0.8.0           FIX_MUTIL_1511_MEDIR         1.0.0.0           Componente         Versione           Mille_Updater         1.0.0.0           Componente         Versione           Mille_Updater         1.0.0.0                                                                                                    | Catalogo re    | gionale prescrittivo insta | llato        |                      |      |   |  |   |   |    |
| Versione Setup Catalogo: 2.4.9.4             Librerie di sistema            Versione MW Gate:         20.0.11.0           Versione rgregole:         2.4.70.9           Versione millecab:         1.0.994.24           Versione MilleDSS:         1.3.0.181           Patch Fix installate            Componente         Versione           Mille_Updater         1.149.3.0           Setup_MW         13.39.146.1           Patch_MWU         20.0.8.0           Fix_MUTL_1511_MEDIR         1.0.0.0           C         >           Fix_MUTL_1511_MEDIR         1.0.0.0           C                                                                                                    | Versione Ca    | talogo: CAMPANIA-20200     | 121-D12      |                      |      |   |  |   |   |    |
| Versione setup Catalogo: 2.4.9.4             Librerie di sistema            Versione Mw Gate:         20.0.11.0           Versione rgregole:         2.4.70.9           Versione millecabi:         1.0.994.24           Versione MilleDSS:         1.3.0.181           Patch Fix installate            Componente         Versione           Mille_Updater         1.149.3.0           Setup_MW         13.39.146.1           Patch_Tix Installate            Componente         Versione           Mille_Updater         1.149.3.0           Setup_MW         13.39.146.1           Patch_Tix Installate            Componente         Versione           File_MMTL_1511_MEDIR         1.0.0.0           Componente         Versione           etframework:         Versione           netframework:0         20.50727.4927           netframework:1         3.0.30729.4926                                                                                                    |                |                            |              |                      |      |   |  |   |   |    |
| Librerie di sistema           Versione Mw Gate:         20.0.11.0           Versione rgregole:         2.4.70.9           Versione millecab:         1.0.994.24           Versione MilleDSS:         1.3.0.181           Patch Fix installate         v           Componente         Versione           Mille_Updater         1.149.3.0           Setup_MW         13.39.146.1           Patch_MW         20.0.8.0           FX_MUTIL_1511_MEDIR         1.0.0.0            *           Framework:         Versione           NetFramework, 0         20.050727.4927           netframework, 1         3.0.30729.4926                                                                                                    | versione Se    | tup Catalogo: 2.4.9.4      |              |                      |      |   |  |   |   | ~  |
| Versione Mw Gate:         20.0.11.0           Versione rgregole:         2.4.70.9           Versione millecab:         1.0.944.24           Versione MilleDSS:         1.3.0.181           Patch Fix installate            Componente         Versione           Mille_Updater         1.1493.0           Setup_MW         13.39.146.1           Patch_MW         20.0.8.0           FX_MUTIL_1511_MEDIR         1.0.0.0               Framework:         Versione           NetFramework         Versione           netframework,0         2.0.50727.4927           netframework 1         3.0.30729.4926                                                                                                    | Librerie di    | sistema                    |              |                      |      |   |  |   |   |    |
| Versione rgregole:         2.4.70.9           Versione millecab:         1.0.994.24           Versione MilleDSS:         1.3.0.181           Patch Fix installate            Componente         Versione           Mille_Updater         1.149.3.0           Setup_MW         13.39.146.1           Patch_MW         20.0.8.0           FIX_MUTIL_1511_MEDIR         1.0.0.0               Framework:         Versione           NetFramework, 0         2.0.50727.4927           netframework, 1         3.0.30729.4926                                                                                                    | Versione My    | v Gate:                    | 20.0.11.0    |                      |      |   |  |   |   | ^  |
| Versione millecab:         1.0.994.24           Versione MilleDSS:         1.3.0.181           Patch Fix installate            Componente         Versione           Mille_Updater         1.149.3.0           Setup_MW         13.39.146.1           Patch_MW         20.80.0           Fix_MUTIL_1511_MEDIR         1.0.0.0           Componente         Versione           MetFramework:         Versione           netframework,0         2.0.50727.4927           netframework 1         3.0.30729.4926                                                                                                    | Versione rgi   | egole:                     | 2.4.70.9     |                      |      |   |  |   |   | ÷. |
| Versione MilleDSS:         1.3.0.181           Patch Fix installate            Componente         Versione           Mille_Updater         1.149.3.0           Setup_MW         13.39.146.1           Patch_MW         20.0.8.0           Fix_MUTIL_1511_MEDIR         1.0.0                   Fix_MUTIL_1511_MEDIR         1.0.0                   Instrumework:            netframework:            netframework:         3.0.30729.4926                                                                                                    | Versione mi    | llecab:                    | 1 0 994 24   |                      |      |   |  |   |   |    |
| Versione MilleUss:         1.3.0.181         V           Patch Fix installate         Componente         Versione           Componente         Versione         ^^           Mille_Updater         1.149.3.0         _           Setup_MW         13.39.146.1         _           Patch_INW         20.0.8.0         _           FIX_MUTI_1511_MEDIR         1.0.0.0         _                                                                                                    |                | n pss                      |              |                      |      |   |  |   |   |    |
| Patch Fix installate           Componente         Versione           Mille_Updater         1.149.3.0           Setup_MW         13.39.146.1           Patch_MW         20.0.8.0           Fix_MDTIL_1511_MEDIR         1.0.0.0               Framework:            NetFramework         Versione           netframework 1         3.0.30729.4926                                                                                                    | versione Mi    | lieD22:                    | 1.3.0.181    |                      |      |   |  |   |   | *  |
| Componente         Versione           Mille_Updater         1.149.3.0           Setup_MW         13.39.146.1           Patch_MW         20.08.0           Fix_MUTIL_1511_MEDIR         1.0.0.0           K         Versione           Framework         Versione           netframework,0         2.0.50727.4927           netframework 1         3.0.30729.4926                                                                                                    | Patch Fix i    | nstallate                  |              |                      |      |   |  |   |   |    |
| Mille_Updater         1.149.3.0           Setup_MW         13.39.146.1           Patch_MW         20.0.8.0           FiX_MUTIL_1511_MEDIR         1.0.0.0            *           Framework:         *           NetFramework, 0         20.50727.4927           netframework, 1         3.0.30729.4926                                                                                                    | Componen       | te                         |              | Versione             |      |   |  |   |   | ^  |
| Setup_MW         13.39.146.1           Patch_MW         20.08.0           FIX_MUTIL_1511_MEDIR         1.0.0.0               Framework:            NetFramework,0         2.0.50727.4927           netframework 1         3.0.30729.4926                                                                                                    | Mille_Upda     | ter                        |              | 1.149.3.0            |      |   |  |   |   |    |
| Patch_MW         20.0.8.0           FiX_MUTIL_1511_MEDIR         1.0.0.0            >           Framework:         >           NetFramework         Versione           netframework_0         2.0.50727.4927           c         >                                                                                                    | Setup_MW       |                            |              | 13.39.146.1          |      |   |  |   |   |    |
| Framework         Versione           NetFramework         2.0.50727.4927           netframework 1         3.0.30729.4926                                                                                                    | Patch_MW       |                            |              | 20.0.8.0             |      |   |  |   |   |    |
| Framework:     Versione       netframework_0     2.0.50727.4927       netframework 1     3.0.30729.4926                                                                                                    | <<             |                            |              | 1.0.0.0              |      |   |  |   | ) | •  |
| NetFramework Versione  netframework_0 2.0.50727.4927 netframework 1 3.0.30729.4926                                                                                                    | Framework      | c                          |              |                      |      |   |  |   |   |    |
| netframework_0 2.0.50727.4927<br>netframework 1 3.0.30729.4926                                                                                                    | NetFramew      | rork                       |              | Versione             |      |   |  |   |   | ^  |
| netframework 1 3.0.30729.4926                                                                                                    | netframew      | ork_0                      |              | 2.0.50727.4927       |      |   |  |   |   |    |
|                                                                                                    | netframew      | ork 1                      |              | 3.0.30729.4926       |      |   |  |   | _ | ~  |
|                                                                                                    | <              |                            |              |                      |      |   |  |   | ) |    |

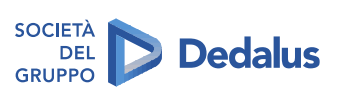